## HOW TO REGISTER FISCAL POLICIES & PROCUREMENT COMPLIANCE CERTIFICATION

## Login to your UCDAccess Portal and navigate through the Training tile to Percipio

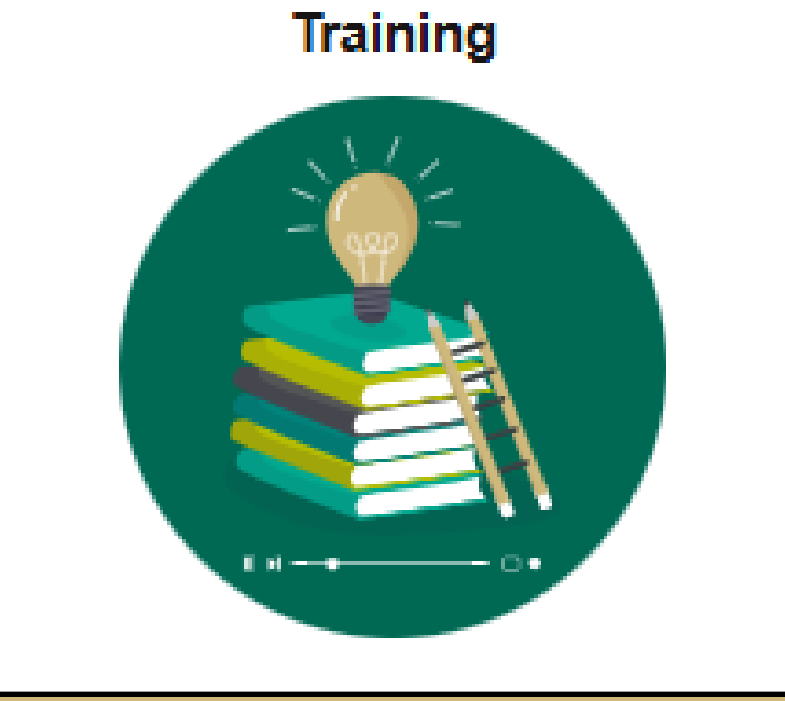

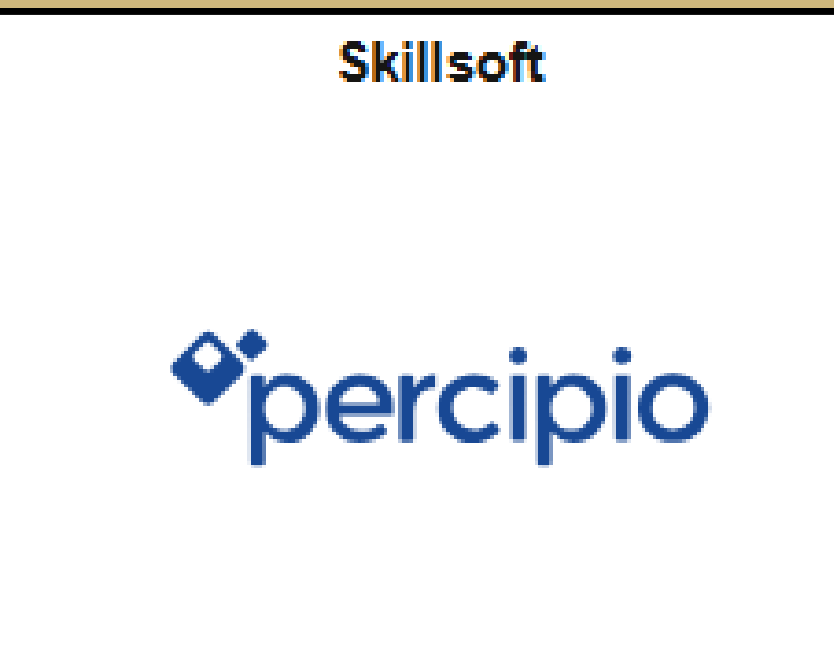

2

On Percipio Home Screen select the Discover All Programs button and enroll in the **Fiscal Policies and Procurement Compliance Certification** Learning Program

| Programs                                                                               | Live Learning                                                                             | Skill Benchmarks                                                             | Playlists                           | Goals                                                                                                    |                                          |                                           |
|----------------------------------------------------------------------------------------|-------------------------------------------------------------------------------------------|------------------------------------------------------------------------------|-------------------------------------|----------------------------------------------------------------------------------------------------|------------------------------------------|-------------------------------------------|
|                                                                                        | You are not currently e<br>Discover learnin<br>Acquire new knowle<br>Discover all Program | enrolled in any programs.<br><b>ng programs</b><br>edge, gain practical skil | s, and accelera                     | te your overall pers                                                                                                    | sonal and professior                     | nal growth!                               |
| Enrolled Invit                                                                         | ed Completed                                                                              | Canceled & Unenrolled                                                        | Discover more                       |                                                                                                    |                                          |                                           |
| Find a program                                                                         | Q                                                                                         |                                                                              |                                     |                                                                                                    |                                          |                                           |
| JAN<br>12<br>Certification pr                                                          | Fiscal Policies and Pro<br>Due on January 12, 2025<br>Ogram connects the Universit        | ocurement Compliance C                                                       | ertification                        | scal policies to procuren                                                                                                    | nent activities.                         | • Enroll                                  |
| Once Enro<br>courses in<br>enter each                                                  | olled in the<br>idiviudally, o<br>n course to                                             | Learning Pro<br>choose the '<br>register for '                               | ogram, y<br>Show D<br>the Coho      | ou <u>must</u> r<br>etails" dro<br>ort require                                                                                                    | egister for<br>op-down ar<br>ed sessions | all five<br>nd<br>s.                      |
| JAN<br>16     You self-enrolled<br>Due on January       Certification program connects | on December 16, 2024.<br>16, 2025<br>the University of Colorado Denver   Ansch            |                                                                              | s                                   |                                                                                                    | <b>∆</b> Get                             | t notified when new classes are available |
| Hide Details  LIVE COURSE                                                              |                                                                                           | Start time<br>O Enter start time                                             | End time     O Enter end ti         | ne                                                                                                    |                                          | Show unavailable                          |
| CU: Fiscal Policies C                                                                  | overview                                                                                  | START DATE<br>Jan 28, 2025<br>DATES AND TIMES                                | CU: F<br>© CI<br>AI                 | cal Policies Overview : Cohort #1 :<br>Anschutz Medical Campus Holly Day<br>Dra, CO Caroline Quane                                                                                                    |                                          |                                           |
| CU: Leveraging CU                                                                      | Narketplace for Successful Purchasin                                                      | ng                                                                           | Course<br>Compl<br>course<br>View n | Course is open to CU Denver & CU Anschutz campus employees and is the first course in the Fiscal Policies & Procureme<br>Compliance Certification program. Courses under this training series must be completed in order as the material taught in each<br>course builds upon the material taught in the last.<br>View more ✓<br>③ Registration closes on January 27 at 10:00 AM ✓ Available Register |                                          |                                           |
| CU: Procurement Ca                                                                     | rd and Travel Fundamentals                                                                |                                                                              |                                     |                                                                                                    |                                          |                                           |
| CU: Expense Report                                                                     | s: Creation and Approval                                                                  |                                                                              |                                     |                                                                                                    |                                          |                                           |